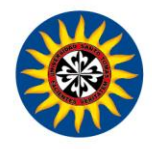

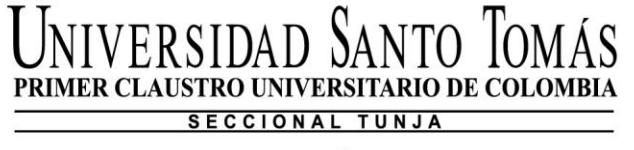

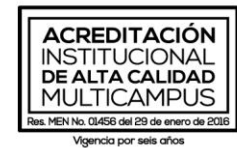

# PROCESO DE MATRÍCULA SEGUNDO PERIODO ACADÉMICO 2020

# PROGRAMAS DE PREGRADO

Nit. 860.012.357-6

Tunja - Boyacá

Campus Centro Histórico: Cll. 19 n.º 11 - 64 - Campus Avenida Universitaria: Av. Universitaria Cll. 48 n.º 1 - 235 este Campus Casa Tomasina: Cra. 9 n.º 21 - 20 - USTA Librería: Centro Comercial Unicentro Tunja - Local 1 - 106 PBX: (57 8) 744 0404

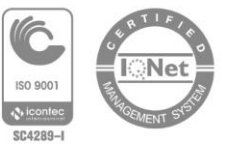

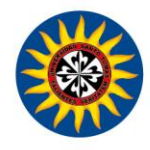

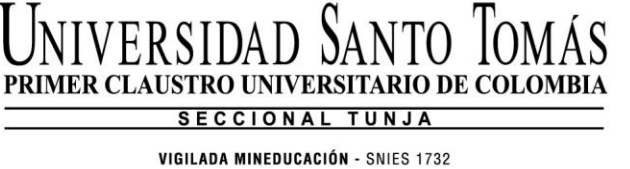

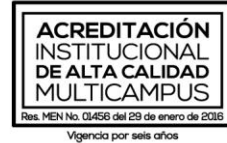

# Tabla de contenido

| PROCESO MATRICULA 2020-2 3                                                                                                    |
|----------------------------------------------------------------------------------------------------|
| 1. Becas para el segundo semestre 2020 3                                                                                                    |
| 2. ¿Cómo descargar recibo de pago? 3                                                                                                    |
| 3. Solicitud de auxilios y descuentos 5                                                                                                    |
| 3.1 Cronograma auxilios y descuentos6                                                                                                    |
| 3.2 Auxilios                                                                                                    |
| 3.2.1 Requisitos para solicitar Auxilios 6                                                                                                    |
| 3.2.2 Envío de solicitud auxilios9                                                                                                    |
| 3.3 Descuentos                                                                                                    |
| 3.3.1 Requisitos para solicitud de descuentos10                                                                                                    |
| 3.3.2 Envío solicitud de descuentos13                                                                                                    |
| 4. Inscripción de materias                                                                                                    |
| 5. Fechas de pago matrícula 19                                                                                                    |
| 6. Cómo pagar la matrícula? 20                                                                                                    |
| 6 1 Pagar matrícula sin salir de casa 20                                                                                                    |
| 0.11 agai matricula sin sain de casa                                                                                                    |
| 6.1.1 Pagos En Línea PSE                                                                                                    |
| 6.1.1 Pagos En Línea PSE206.1.2 A través de trasferencia electrónica (para todo concepto)21                                                                                                    |
| <ul> <li>6.1.1 Pagos En Línea PSE</li></ul>                                                                                                    |
| 6.1.1 Pagos En Línea PSE.206.1.2 A través de trasferencia electrónica (para todo concepto).216.1 Pagar en bancos autorizados.226.2 Pagar en corresponsales bancarios Banco caja social.22                                                                                                    |
| 6.1.1 Pagos En Línea PSE.       20         6.1.2 A través de trasferencia electrónica (para todo concepto).       21         6.1 Pagar en bancos autorizados.       22         6.2 Pagar en corresponsales bancarios Banco caja social.       22         7. Opciones financiación de la matrícula.       22                                                                                                    |
| 6.1.1 Pagos En Línea PSE.       20         6.1.2 A través de trasferencia electrónica (para todo concepto).       21         6.1 Pagar en bancos autorizados.       22         6.2 Pagar en corresponsales bancarios Banco caja social.       22         7. Opciones financiación de la matrícula.       22         7.1 Convenios con instituciones financieras.       22                                                                                          |
| 6.1.1 Pagos En Línea PSE.       20         6.1.2 A través de trasferencia electrónica (para todo concepto).       21         6.1 Pagar en bancos autorizados.       22         6.2 Pagar en corresponsales bancarios Banco caja social.       22         7. Opciones financiación de la matrícula.       22         7.1 Convenios con instituciones financieras.       22         7.2 Crédito ICETEX.       23                                                     |
| 6.1.1 Pagos En Línea PSE.       20         6.1.2 A través de trasferencia electrónica (para todo concepto).       21         6.1 Pagar en bancos autorizados.       22         6.2 Pagar en corresponsales bancarios Banco caja social.       22         7. Opciones financiación de la matrícula.       22         7.1 Convenios con instituciones financieras.       22         7.2 Crédito ICETEX.       23         7.2.1 Adjudicación Créditos Nuevos       23 |
| 6.1.1 Pagos En Línea PSE.206.1.2 A través de trasferencia electrónica (para todo concepto)216.1 Pagar en bancos autorizados226.2 Pagar en corresponsales bancarios Banco caja social227. Opciones financiación de la matrícula227.1 Convenios con instituciones financieras227.2 Crédito ICETEX237.2.1 Adjudicación Créditos Nuevos237.2.2 Renovación De Crédito24                                                                                                 |
| 6.1.1 Pagos En Línea PSE                                                                                                    |

Nit. 860.012.357-6

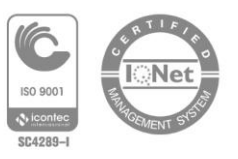

Tunja - Boyacá Campus Centro Histórico: Cll. 19 n.º 11 - 64 · Campus Avenida Universitaria: Av. Universitaria Cll. 48 n.º 1 - 235 este Campus Casa Tomasina: Cra. 9 n.º 21 - 20 · USTA Librería: Centro Comercial Unicentro Tunja · Local 1 - 106 PBX: (57 8) 744 0404

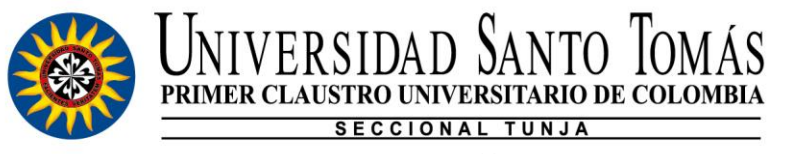

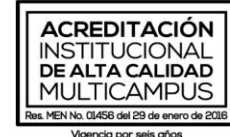

# PROCESO MATRÍCULA 2020-2

3

# 1. Becas para el segundo semestre 2020

La Universidad Santo Tomás otorgará, por una sola vez, y sólo para las matrículas plenas del segundo semestre de 2020 de pregrado y posgrado a neo-tomasinos y estudiantes antiguos, una BECA no acumulable a otros auxilios educativos, como apoyo a las familias de nuestros estudiantes, así como a la educación de ellos mismos. Condiciones de la Beca:

A. Beca por una sola vez, del 25% para el pago de matrícula hasta el día martes 30 de junio de 2020 para programas de pregrado.

B. Beca por una sola vez, del 20% para el pago de matrícula hasta el día viernes 17 de julio de 2020 para programas de posgrado.

C. Beca por una sola vez, del 20% para el pago de matrícula plena, a los estudiantes que sean beneficiarios de crédito ICETEX líneas tradicionales "Tú eliges", siempre y cuando la renovación del crédito se realice antes del 15 de julio del 2020.

# 2. ¿Cómo descargar recibo de pago?

Para el semestre 2020-2 se realizará el proceso de matricula de manera diferente, por cuanto desde ya se puede descargar el recibo de pago de la siguiente manera:

Ingresar a SAC y buscar la forma Recibo de Pago de Matrícula y Otros Derechos

Nit 860 012 357-6

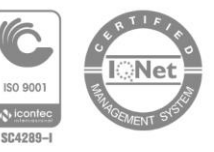

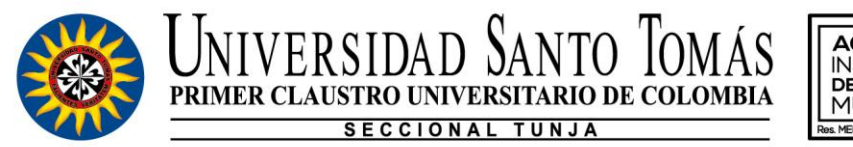

ACREDITACIÓN INSTITUCIONAL DE ALTA CALIDAD MULTICAMPUS Res. MEN No. 01458 del 29 de erero de 2018

VIGILADA MINEDUCACIÓN - SNIES 1732

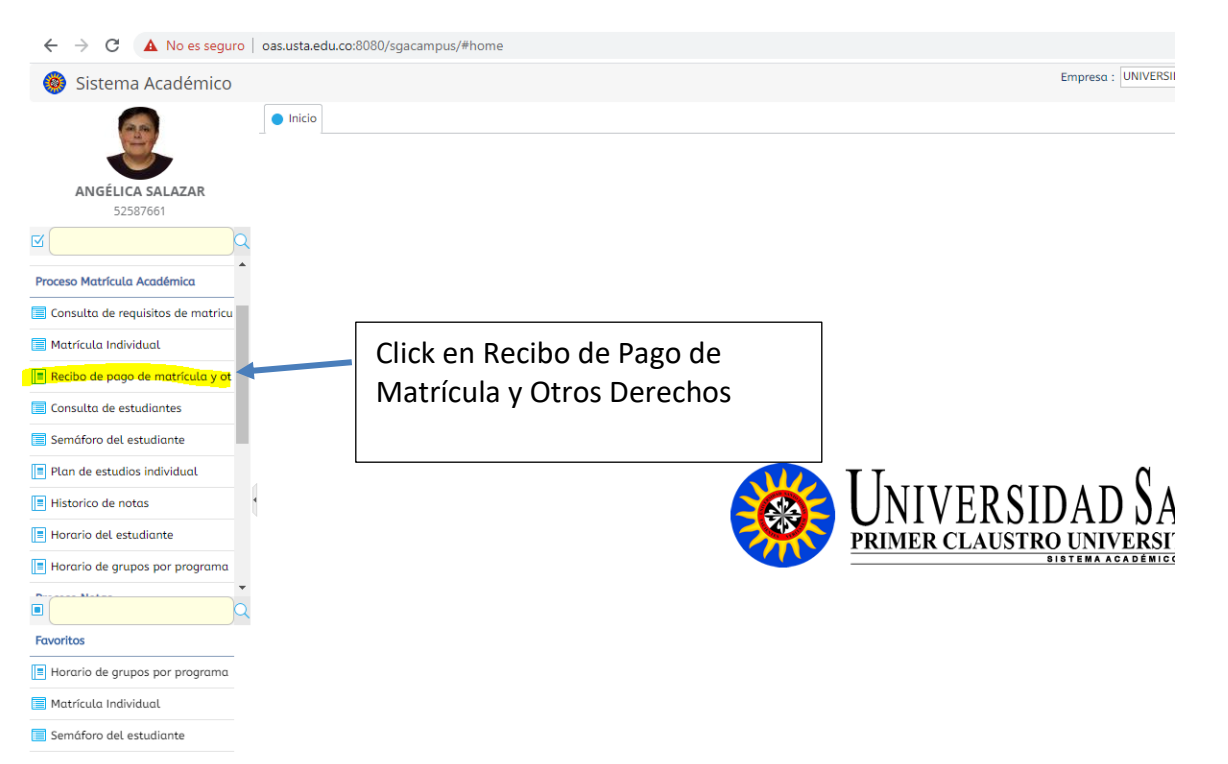

Posteriormente digitar el número de su documento y seleccionar el periodo 20202, ahí le permitirá descargar el recibo de pago, como se evidencia en la siguiente imagen.

Nit. 860.012.357-6

Tunja - Boyacá

Campus Centro Histórico: Cll. 19 n.º 11 - 64 - Campus Avenida Universitaria: Av. Universitaria Cll. 48 n.º 1 - 235 este Campus Casa Tomasina: Cra. 9 n.º 21 - 20 - USTA Librería: Centro Comercial Unicentro Tunja - Local 1 - 106 PBX: (57 8) 744 0404

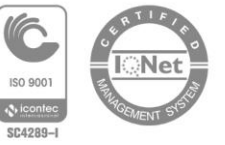

|                                  | JNIVE<br>RIMER CL | ERSIDA<br>AUSTRO UN<br>SECCIO<br>VIGILADA MINE                                     | D SANTO<br>IVERSITARIO I<br>INAL TUNJA<br>DUCACIÓN - SNIES 173                     |                                       | CREDITAC<br>ISTITUCIO<br>E ALTA CAL<br>IULTICAM<br>No. 01456 del 29 de d<br>Vigenda por seis a | CIÓN<br>INAL<br>IDAD<br>PUS<br>mero de 2016<br>fios |
|----------------------------------|-------------------|------------------------------------------------------------------------------------|------------------------------------------------------------------------------------|---------------------------------------|------------------------------------------------------------------------------------------------|-----------------------------------------------------|
| Recibo de pago de matrícula y ot | tros derechos 😵   | Informe consoli                                                                    | dado evaluación semestra                                                           | l 🕄 📑 Programación de evaluacio       | ones 😣                                                                                         |                                                     |
|                                  |                   | IMPORTANTE:<br>Por favor, ingres<br>recibo que deser<br>Num. Identificac<br>Buscar | e su número de identificad<br>1 descargar.<br><b>ión : <mark>1016108441</mark></b> | ión, presione el botón buscar y selec | cione el                                                                                       |                                                     |
| F                                | Recibos           |                                                                                    |                                                                                    |                                       |                                                                                                |                                                     |
|                                  | 🖶 Imprimir 🛛      | Descargar PDF                                                                      |                                                                                    |                                       |                                                                                                |                                                     |
|                                  | ₽ Limpiar C       | Actualizar<br>Registros                                                            |                                                                                    |                                       |                                                                                                |                                                     |
| 1                                | ind Cód. periodo  | Тіро                                                                               | Val. a pagar Fea                                                                   | . límite de pago Estado de pago       | Documento                                                                                      | Número de<br>recibo                                 |
|                                  | 20202             | Matricula                                                                          | \$ 3.525.000,00 COP                                                                | 20/06/2020 Matricula Liquidado        | 1127333                                                                                        |                                                     |
|                                  | 20201             | Matricula                                                                          | \$ 5.264.000,00 COP                                                                | 24/01/2020 Matricula Pagada           | 1094398                                                                                        | 809843                                              |
|                                  |                   |                                                                                    |                                                                                    |                                       |                                                                                                |                                                     |
| Selecciona el rojo y lo          | descarg           | ja 🛛                                                                               |                                                                                    |                                       |                                                                                                |                                                     |
|                                  |                   |                                                                                    |                                                                                    |                                       |                                                                                                |                                                     |

#### 3. Solicitud de auxilios y descuentos

Los auxilios y descuentos educativos se otorgan con el propósito de colaborar en la formación profesional, el desarrollo personal de los estudiantes tomasinos y demás beneficiarios del reglamento, propendiendo igualmente por estimular la excelencia académica y apoyar su permanencia en la Universidad.

La información detallada la encuentra publicada en la página de la Universidad Santo Tomás, dependencia de Sindicatura link <u>https://bit.ly/2yXXjdY</u>

Es importante aclarar que el estudiante puede solicitar el descuento si el porcentaje le resulta más favorable que la aplicación de las becas dispuestas en el numeral 1 de este documento. La cual no será acumulable con ningún otro beneficio o descuento.

Los auxilios que pueden llegar a tener un porcentaje superior a la beca única, son los siguientes:

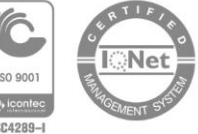

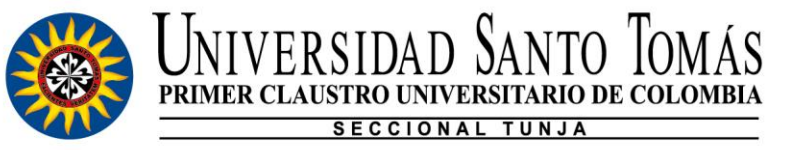

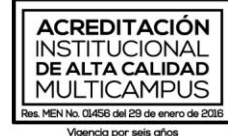

- ✓ Auxilios socio económicos
- ✓ Auxilios por actividades deportivas y culturales
- ✓ Auxilio por mejor ICFES saber 11
- Auxilio para personas con necesidades educativas especiales personas en situación de discapacidad

Los descuentos que pueden llegar a tener un porcentaje superior a la beca única, son los siguientes:

- ✓ Descuento por excelencia académica
- ✓ Perfeccionamiento administrativo
- ✓ Estudiantes que cursan doble programa académico
- ✓ Convenios de internacionalización

# 3.1 Cronograma auxilios y descuentos

| TRÁMITE                                       | FECHAS                        |  |  |
|-----------------------------------------------|-------------------------------|--|--|
| Solicitud Auxilios y descuentos               | Del 23 al 25 de junio de 2020 |  |  |
| Comité Auxilios y descuentos                  | 2 de julio del 2020           |  |  |
| Fecha de pago para estudiantes con auxilios y |                               |  |  |
| descuentos                                    | 17 de julio del 2020          |  |  |

# 3.2 Auxilios

# 3.2.1 Requisitos para solicitar Auxilios

Consulte los requisitos exigidos para cada uno de los auxilios, ingresando al portal principal de la página de la Universidad, seleccionando el link de auxilios y descuentos ubicado en la parte inferior derecha como muestra la siguiente imagen.

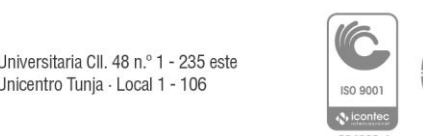

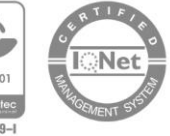

Nit. 860.012.357-6

Tunja - Boyacá

Campus Centro Histórico: Cll. 19 n.º 11 - 64 - Campus Avenida Universitaria: Av. Universitaria Cll. 48 n.º 1 - 235 este Campus Casa Tomasina: Cra. 9 n.º 21 - 20 - USTA Librería: Centro Comercial Unicentro Tunja - Local 1 - 106 PBX: (57 8) 744 0404

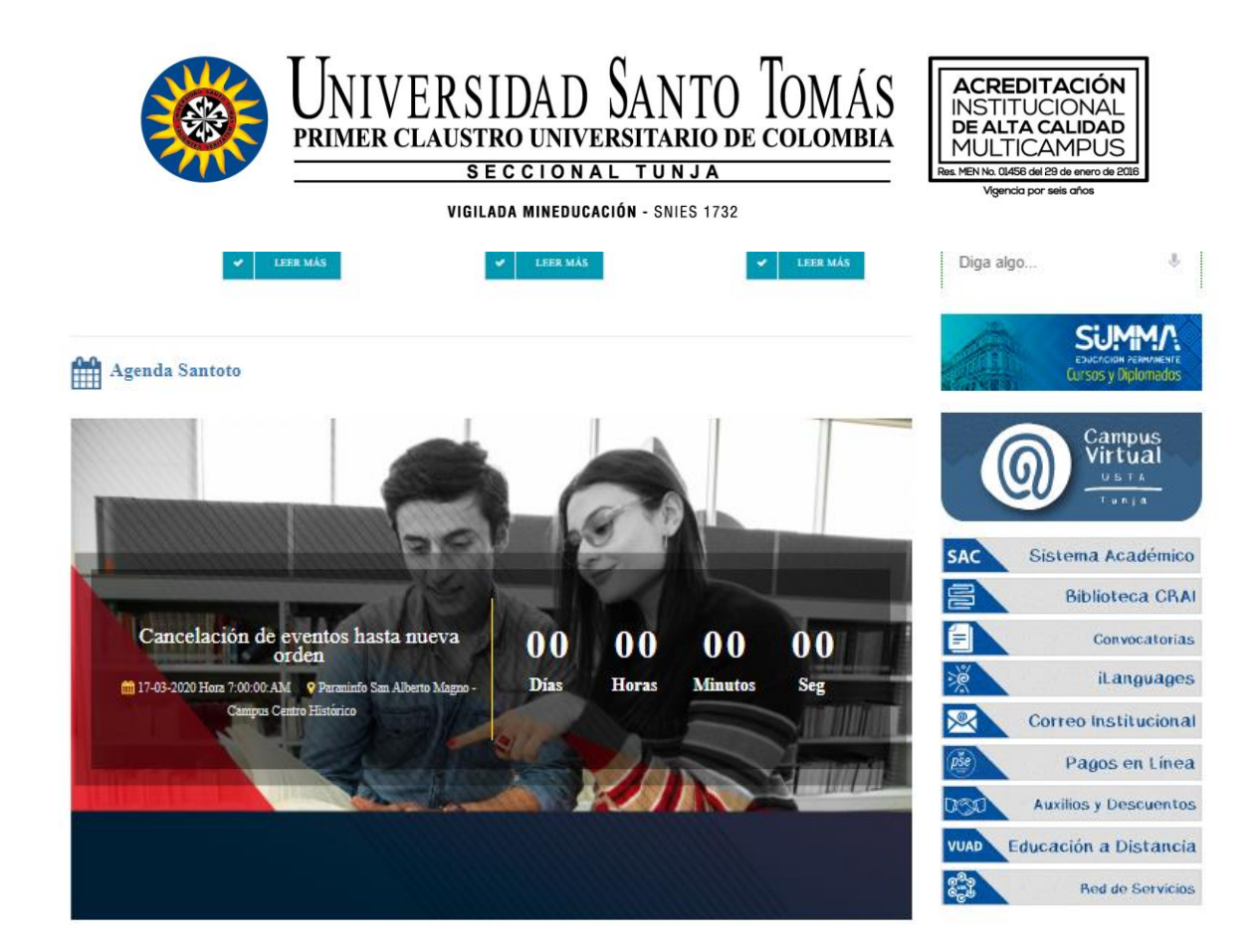

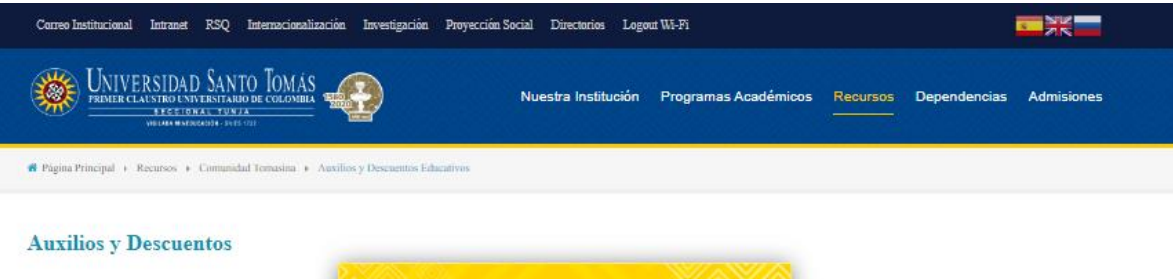

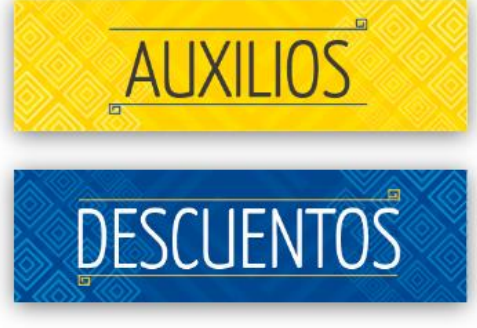

Nit. 860.012.357-6

Tunja - Boyacá

Campus Centro Histórico: Cll. 19 n.º 11 - 64 · Campus Avenida Universitaria: Av. Universitaria Cll. 48 n.º 1 - 235 este Campus Casa Tomasina: Cra. 9 n.º 21 - 20 · USTA Librería: Centro Comercial Unicentro Tunja · Local 1 - 106 PBX: (57 8) 744 0404

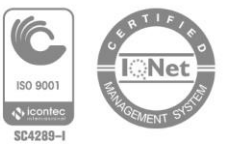

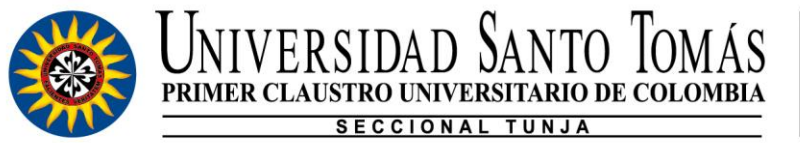

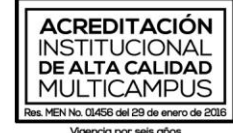

| ara realizar la solicitud de auxilios educativos tenga en cuenta las siguientes indicaciones:                                                                                       | Menú Promoción y Bie<br>Institucional | enestar |
|----------------------------------------------------------------------------------------------------|---------------------------------------|---------|
| 1.) Cumplir con los requisitos establecidos en el Reglamento de Auxilios y descuentos Educativos de la USTA.                                                                        | Inicio                                |         |
| a ver reglamento de auxilios y descuentos educativos                                                                                                    | Quiénes Somos                         |         |
| 2.) La soloitud de auxilios educativos se debe realizar mediante el correo electrónico auxilioeducativo@ustatunja.edu.co en las fechas                                              | Nuestras Políticas                    |         |
| esiablecidas por la universidad Samo Tomas Seccional runja. Para ello, el esidulante debe encontrarse a <u>FAZ T SALVO por todo concepto al</u><br>momento de radicar la solicitud. | Nuestros Auxilios Educativos          | i       |
|                                                                                                    | Recursos                              |         |
| 3.) Recuerde que <u>NO SE RECIBEN SOLICITUDES EN FÍSICO.</u>                                                                                                    | Desarrollo Humano                     |         |
|                                                                                                    | Servicios                             |         |
|                                                                                                    | Portafolio Bienestar Universit        | tario   |
| Solicitud Auxilio Socio Económico                                                                                                    | Ficha de Diagnóstico Psicoso          | ocial   |
| Auxilios por Distinción CUM LAUDE                                                                                                    | Perfil del Estudiante Tomasin         | 0       |
|                                                                                                    | Recursos                              |         |
| Solicitud De Auxilio Por Actividades Deportivas Y Culturales                                                                                                    | Servicios en Línea                    | -       |
| Auxilio por Mejor ICFES Saber Pro                                                                                                    | Equipo de Trabajo                     |         |
| Solicitud De Auxilio Para Grupos Étnicos Y Comunidades Afro-Descendientes                                                                                                    |                                       |         |
| Solicitud De Auxilio Para Personas Con Necesidades Educativas Especiales – Personas En Condición De Discapacidad                                                                    |                                       |         |

Dando click en el nombre de cada uno de los auxilios educativos, aparecen los requisitos necesarios para aplicar, ejemplo:

|           | ERTIF     |
|-----------|-----------|
|           | - IONe    |
| ISO 9001  | THE COLOR |
| N icontec | AGEMENT S |
| SC4289-I  |           |

Nit. 860.012.357-6

Tunja - Boyacá

Campus Centro Histórico: Cll. 19 n.º 11 - 64 - Campus Avenida Universitaria: Av. Universitaria Cll. 48 n.º 1 - 235 este Campus Casa Tomasina: Cra. 9 n.º 21 - 20 - USTA Librería: Centro Comercial Unicentro Tunja - Local 1 - 106 PBX: (57 8) 744 0404

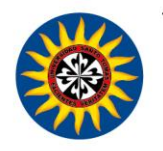

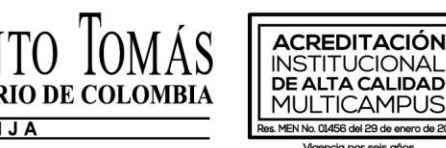

PRIMER CLAUSTRO UNIVERSIT

| ocumento BU-TU-F-003 "Solicitud de Auxilio socio-económico", debidamente diligenciado a computador v                                                                                                    |
|----------------------------------------------------------------------------------------------------|
| uardado en formato PDF con el nombre SOLICITUD. << Descargar Documento BU-TU-F-003 >>                                                                                                    |
| certificado o desprendible de pago de Ingresos y Retenciones del año inmediatamente anterior, de las personas<br>padres o acudientes) que sostienen económicamente al estudiante. En caso de ser trabajadores independientes, se<br>ebe presentar documento de certificación de ingresos firmada por un Contador Público. Los documentos deben ser<br>scaneados y guardados en un solo archivo formato PDF con el nombre CERTIFICADO DE INGRESOS.                                                                                |
| constancia laboral VIGENTE, especificando tiempo, ingreso y salario (aplica para estudiantes que trabajan y/o que no<br>ependen económicamente de nadie). El documento debe ser escaneado y guardado en formato PDF con el nombre<br>ERTIFICADO LABORAL.                                                                                                    |
| tecibos de los últimos tres meses de los servicios públicos de agua (3), gas (3), luz (3) de la residencia familiar o de<br>rigen; es obligatorio que las imágenes de los recibos evidencien el estrato registrado en los servicios públicos,<br>rganizados en este mismo orden, en un solo archivo formato PDF con el nombre SERVICIOS PUBLICOS.                                                                                                    |
| Legistro fotográfico de la fachada de la casa o el edificio de residencia familiar (en la cual sea visible la dirección), baño,<br>ocina, comedor, habitación, patio de ropas. Las fotografías deben estar organizadas en este mismo orden, en un solo<br>rchivo formato PDF con el nombre FOTOGRAFIAS ORIGEN. Si el estudiante vive en arriendo en la ciudad de Tunja<br>ebe también tomar fotos de su casa en arriendo. Para este caso, debe generar un documento adicional en formato<br>PDF con el nombre FOTOGRAFIAS TUNJA. |
| de la Solicitud                                                                                                    |
|                                                                                                    |

# 3.2.2 Envío de solicitud auxilios

Enviar las solicitudes al correo electrónico <u>auxilioeducativo@ustatunja.edu.co</u>, los cuales deben ser guardados en carpeta comprimida Formato 7-Zip con el nombre del tipo de auxilio. De igual forma en el asunto del correo electrónico indique el nombre del auxilio al que dese aplicar, en el cuerpo del correo escriba sus Nombres y Apellidos completos, numero de documento de identidad, código, programa académico y semestre al cual ingresa. **RECUERDE QUE ESTA SOLICITUD DEBE REALIZARSE DESDE CUENTA DE SU CORREO INSTITUCIONAL**, de lo contrario no será tenida en cuenta.

La verificación de la autenticidad de la información allí consignada será comprobada por el área de Salud y Desarrollo Humano a través de la visita a la dirección aportada por el solicitante.

Nit. 860.012.357-6 Tunja - Boyacá Campus Centro Histórico: Cll. 19 n.º 11 - 64 - Campus Avenida Universitaria: Av. Universitaria Cll. 48 n.º 1 - 235 este Campus Casa Tomasina: Cra. 9 n.º 21 - 20 - USTA Librería: Centro Comercial Unicentro Tunja - Local 1 - 106 PBX: (57 8) 744 0404 www.ustatunja.edu.co

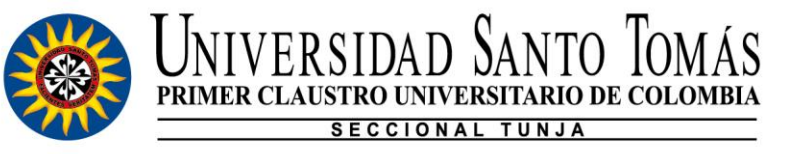

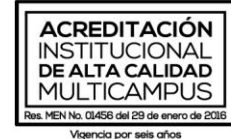

10

A continuación, encontrará el cronograma establecido para la **solicitud de auxilios** educativos, a través del Departamento de Promoción y Bienestar Universitario Institucional:

| FECHA Y HORA                                                 | ACTIVIDAD                                                                                                    |  |  |  |  |
|--------------------------------------------------------------|----------------------------------------------------------------------------------------------------|--|--|--|--|
| Del 23 al 25 de junio de<br>2020                             | <ol> <li>Envió de solicitudes de <u>Auxilios educativos</u><br/>y documentos soporte vía correo electrónico.</li> </ol>           |  |  |  |  |
| Del 23 al 29 de junio de<br>2020                             | <ol> <li>Proceso de verificación de datos y evaluación<br/>de cada uno de los casos de los estudiantes<br/>postulados.</li> </ol> |  |  |  |  |
| 3 de julio de 2020<br>(después del comité<br>del 2 de julio) | <ol> <li>Correo electrónico de publicación de<br/>resultados a los estudiantes postulados</li> </ol>                              |  |  |  |  |

#### 3.3 Descuentos

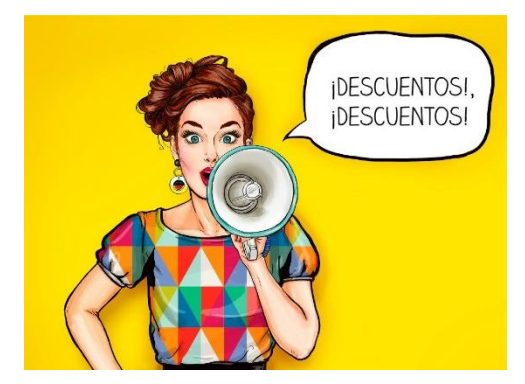

Los estudiantes que **no se acojan a las Becas** propuestas por la Universidad para el periodo 2020-2 y tengan opción de solicitar descuentos por un porcentaje superior, podrán solicitarlo del 23 al 25 de junio del 2020.

#### 3.3.1 Requisitos para solicitud de descuentos

Consulte los requisitos exigidos para cada uno de los descuentos, ingresando a santoto on line en la página de la Universidad como muestra la siguiente imagen.

Nit 860 012 357-6

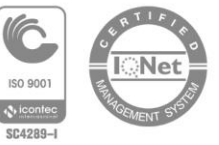

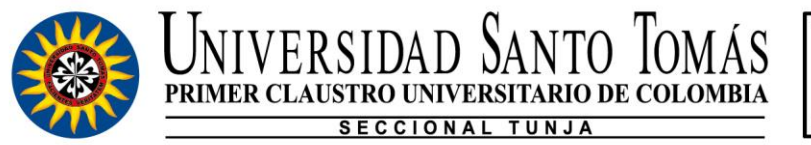

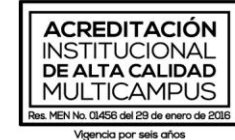

11

INGRESA **INGRESA A** PORTA rincipa

# Busque procesos financieros

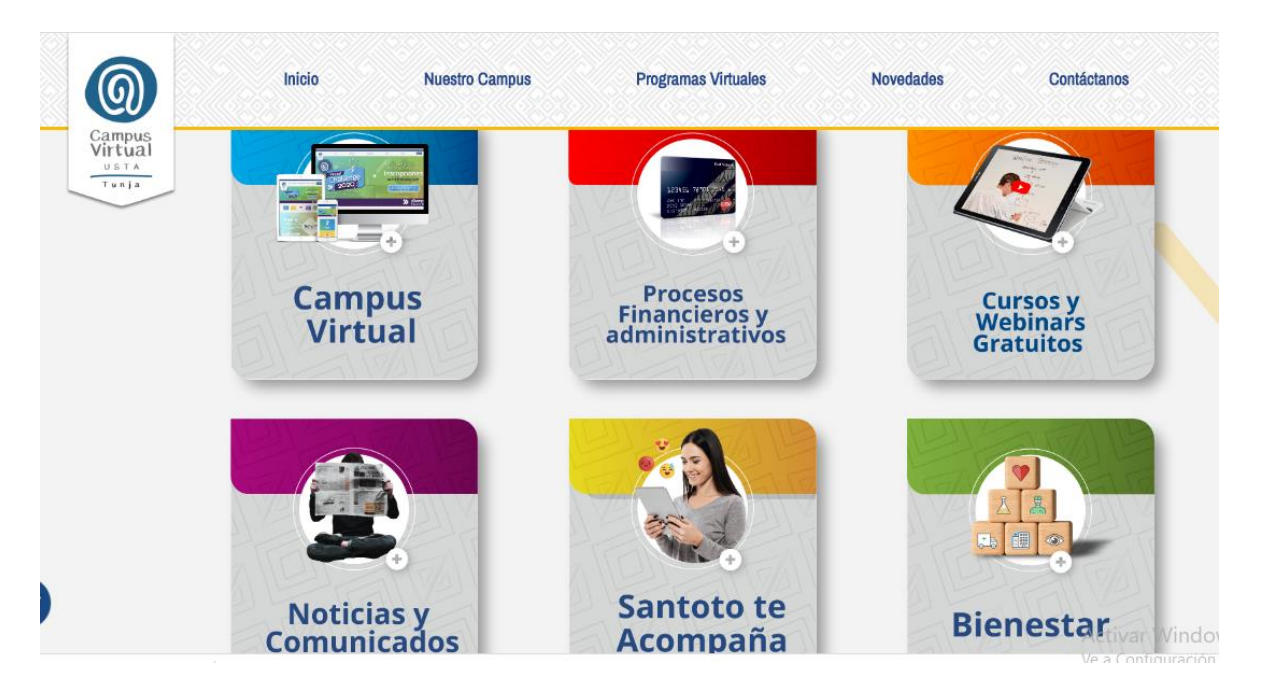

Nit. 860.012.357-6

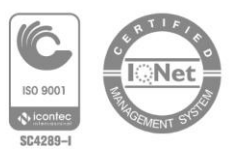

Tunja - Boyacá

Campus Centro Histórico: Cll. 19 n.º 11 - 64 - Campus Avenida Universitaria: Av. Universitaria Cll. 48 n.º 1 - 235 este Campus Casa Tomasina: Cra. 9 n.º 21 - 20 · USTA Librería: Centro Comercial Unicentro Tunja · Local 1 - 106 PBX: (57 8) 744 0404

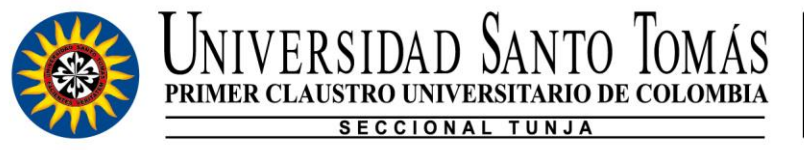

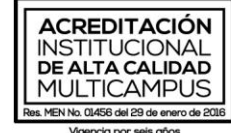

# Seleccione el link de descuentos

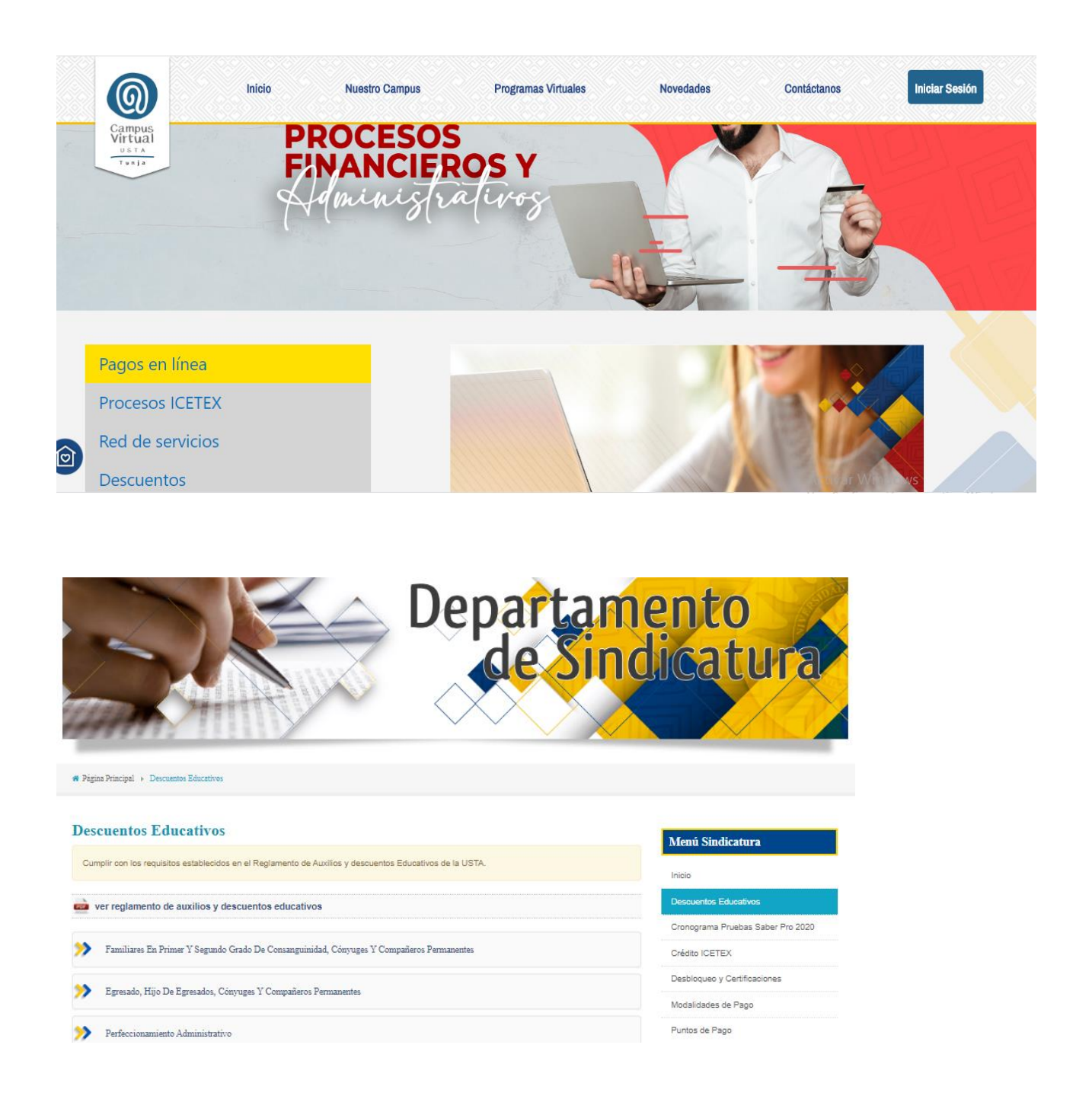

Nit. 860.012.357-6

Tunja - Boyacá

Campus Centro Histórico: Cll. 19 n.º 11 - 64 - Campus Avenida Universitaria: Av. Universitaria Cll. 48 n.º 1 - 235 este Campus Casa Tomasina: Cra. 9 n.º 21 - 20 - USTA Librería: Centro Comercial Unicentro Tunja - Local 1 - 106 PBX: (57 8) 744 0404

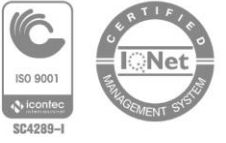

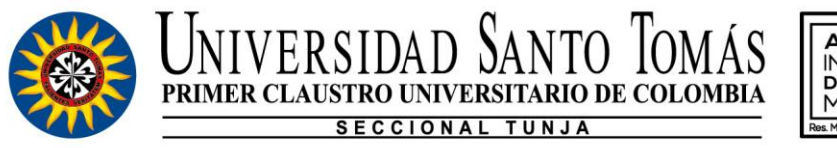

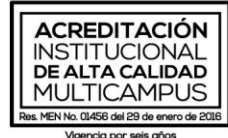

Dando click en el nombre de cada uno de los descuentos, aparecen los requisitos necesarios para aplicar, ejemplo:

|    | Auxil | lio por Mejor ICFES Saber Pro                                                                       |
|----|-------|----------------------------------------------------------------------------------------------------|
|    | **    | 40% para los estudiantes que obtuvieron un puntaje global superior o igual a 380 puntos.            |
|    | **    | 30% para los estuidantes que obtuvieron un puntaje global superior o igual a 360 puntos.            |
| >> | **    | 15% para estudiantes que obtuvieron un puntaje global superior o igual a 340 puntos.                |
|    |       |                                                                                                    |
|    |       | Adjuntar certificado o constancia de la entidad competente donde indique el puesto a nivel nacional |
|    |       | Copia del documento de identidad del estudiante al 150%                                             |
|    |       |                                                                                                    |

# 3.3.2 Envío solicitud de descuentos

Para enviar la solicitud de descuentos una vez verificado los requisitos establecidos en el item anterior, puede dirigirse al link red de servicios en Santoto on line, procesos financieros, como lo muestra la siguiente imagen

 Tunja - Boyacá

 Campus Centro Histórico: Cil. 19 n.º 11 - 64 - Campus Avenida Universitaria: Av. Universitaria Cil. 48 n.º 1 - 235 este

 Campus Casa Tomasina: Cra. 9 n.º 21 - 20 - USTA Librería: Centro Comercial Unicentro Tunja - Local 1 - 106

 PBX: (57 8) 744 0404

www.ustatunja.edu.co

Nit. 860.012.357-6

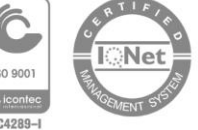

13

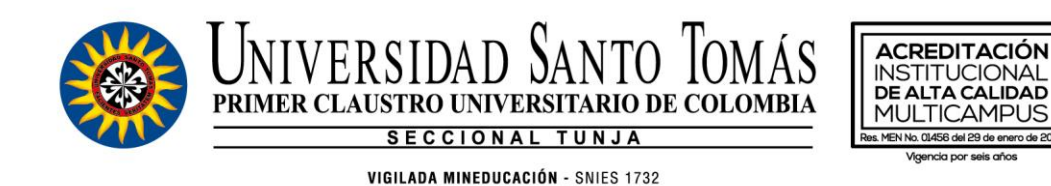

0Programas Virtuales Iniciar Sesión Inicio Nuestro Campus Contáctanos Novedades PROCESOS Campus Virtual Tunj С Pagos en línea **Procesos ICETEX** Red de servicios ًີ Descuentos

Para realizar la solicitud debe dar clic en el botón Iniciar Sesión, si usted ya se encuentra registrado ingresar sus datos de usuario (correo electrónico institucional) y Contraseña.

| Preguntas Frecuentes Registrar solicitud | Inicio de Sesión                    |
|------------------------------------------|-------------------------------------|
| ¿Tienes una duda? Escríbenos             | ٩                                   |
| Respuestas publicadas populares          |                                     |
|                                          | Mostrar más respuestas publicadas > |
|                                          |                                     |
|                                          |                                     |
|                                          |                                     |
|                                          |                                     |
|                                          |                                     |
|                                          |                                     |
|                                          |                                     |

Nit. 860.012.357-6

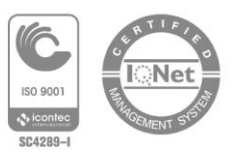

14

Tunja - Boyacá

Campus Centro Histórico: Cll. 19 n.º 11 - 64 · Campus Avenida Universitaria: Av. Universitaria Cll. 48 n.º 1 - 235 este Campus Casa Tomasina: Cra. 9 n.º 21 - 20 · USTA Librería: Centro Comercial Unicentro Tunja · Local 1 - 106 PBX: (57 8) 744 0404

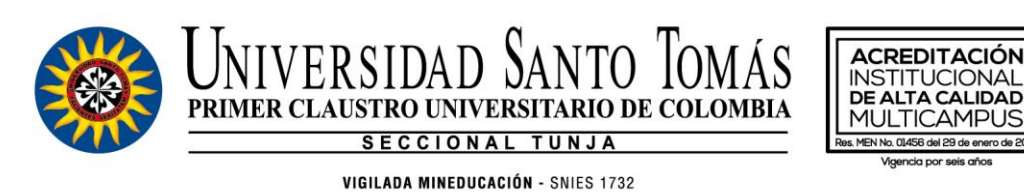

| Preguntas Frecuentes Registrar solicitud                                           | Buscar en | ٩ | Inicio de Sesión |
|------------------------------------------------------------------------------------|-----------|---|------------------|
| Inicio de Sesión                                                                   |           |   |                  |
| Conéctese con un usuario existente                                                 |           |   |                  |
| Contraseña                                                                         |           |   |                  |
| Ingresar                                                                           |           |   |                  |
| ¿unvido su nombre de usuano o su contrasena?<br>¿Aún no está registrado? Registrar |           |   |                  |

En caso de ser usuario nuevo debe diligenciar el siguiente formulario con sus datos, recuerde que debe hacerlo con el correo institucional, en caso de no contar con el mismo puede ingresar con uno personal y después lo puede cambiar.

| Preguntas Frecuentes                        | Registrar solicitud                 | Buscar en | ٩ | Inicio de Sesión |
|---------------------------------------------|-------------------------------------|-----------|---|------------------|
| Crear usuari                                | 0                                   |           |   |                  |
| Tipo de contacto *<br>Estudiante            |                                     | •         |   |                  |
| Tipo de Documento *<br>Cédula de ciudadanía | •                                   | •         |   |                  |
| Número de Document                          | to *                                |           |   |                  |
| Dirección de correo e                       | lectrónico *                        |           |   |                  |
| Por favor registrarse con e                 | el correo electrónico institucional |           |   |                  |
| Nombre de usuario                           |                                     |           |   |                  |
| Nombre mostrado *                           |                                     |           |   |                  |
| Nombre *                                    |                                     |           |   |                  |
| Apellido *                                  |                                     |           |   |                  |
|                                             |                                     |           |   |                  |
| Contraseña                                  |                                     |           |   |                  |

Al terminar de diligenciar sus datos da clic en donde acepta tratamiento de datos y finalmente Crear Usuario.

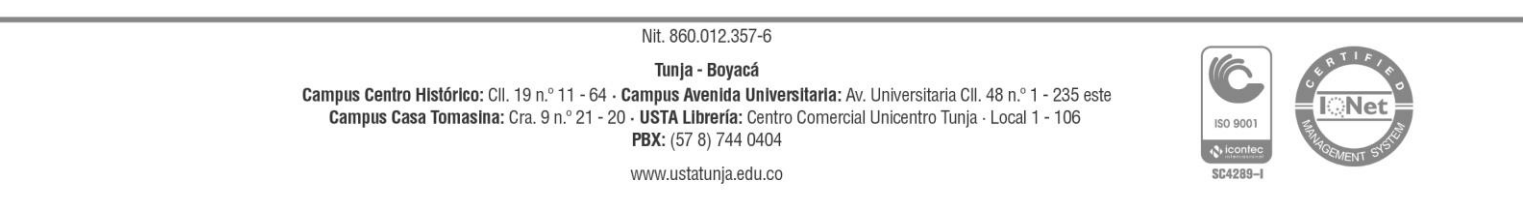

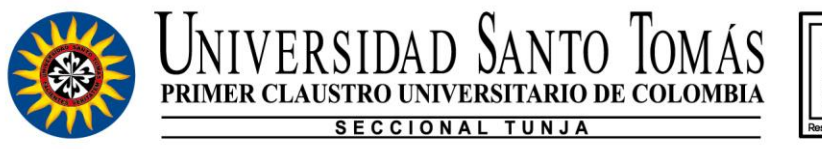

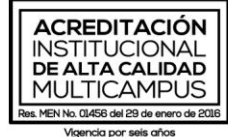

Para realizar la solicitud, deberá ingresar con su usuario (correo electrónico) y contraseña (asignada por Usted en el diligenciamiento del formulario).

| Preguntas Frecuentes Registrar solicitud | Buscar en | ٩ | Inicio de Sesión |
|------------------------------------------|-----------|---|------------------|
| Inicio de Sesión                         |           |   |                  |
| Conéctese con un usuario existente       |           |   |                  |
| Nombre de usuario                        |           |   |                  |
| Contraseña                               |           |   |                  |
|                                          |           |   |                  |
| Ingresar                                 |           |   |                  |
| ¿Aŭn no está registrado? Registrar       |           |   |                  |
|                                          |           |   |                  |
|                                          |           |   |                  |
|                                          |           |   |                  |
|                                          |           |   |                  |

Al ingresar al portal, deberá diligenciar los siguientes ITEMS (ver imagen), en *Asunto* debe escribir el tipo de solicitud que requiere, en *Comentarios* debe escribir sus datos personales, especificando la solicitud o duda que tenga, en *Dependencia*, deberá seleccionar CSA – TUNJA – Departamento de Sindicatura; En *Categoría* el tipo de solicitud según aplique lo que Usted requiera, hasta especificar si es de pregrado o posgrado (par esto debe dar doble clic); por último adjuntar archivos en caso de que aplique, puede adjuntar varios archivos dando clic en *seleccionar archivo* y seleccionar uno por uno. Finalmente, da clic en *Enviar Solicitud* 

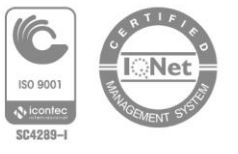

Nit. 860.012.357-6

Tunja - Boyacá

Campus Centro Histórico: Cll. 19 n.º 11 - 64 - Campus Avenida Universitaria: Av. Universitaria Cll. 48 n.º 1 - 235 este Campus Casa Tomasina: Cra. 9 n.º 21 - 20 - USTA Librería: Centro Comercial Unicentro Tunja - Local 1 - 106 PBX: (57 8) 744 0404

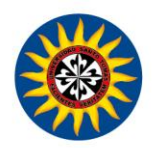

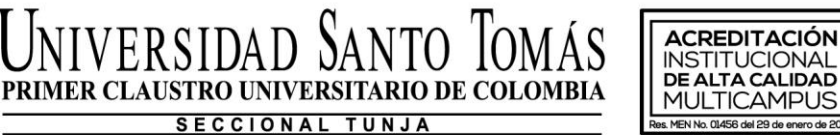

ersidad Sa

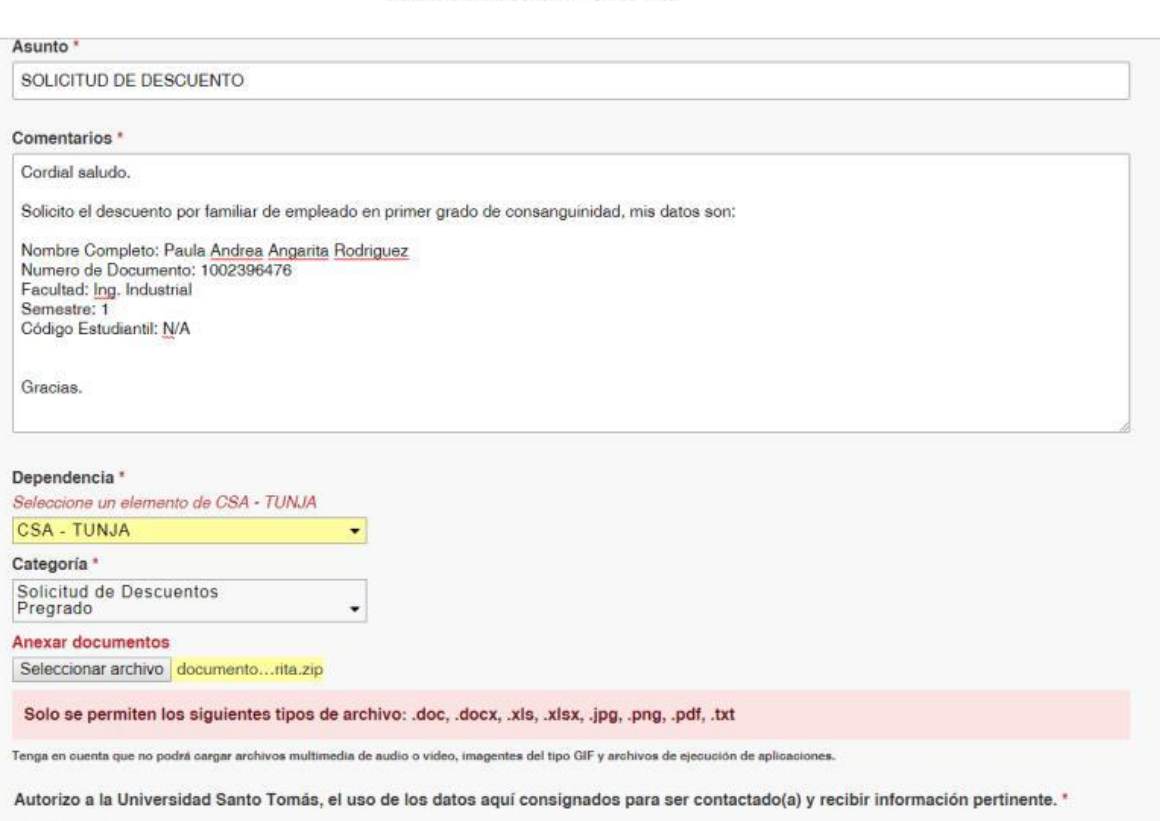

🖲 Sí 🔍 No

**Enviar solicitud** 

Nit. 860.012.357-6

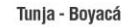

Campus Centro Histórico: Cll. 19 n.º 11 - 64 · Campus Avenida Universitaria: Av. Universitaria Cll. 48 n.º 1 - 235 este Campus Casa Tomasina: Cra. 9 n.º 21 - 20 · USTA Librería: Centro Comercial Unicentro Tunja · Local 1 - 106 PBX: (57 8) 744 0404

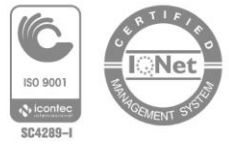

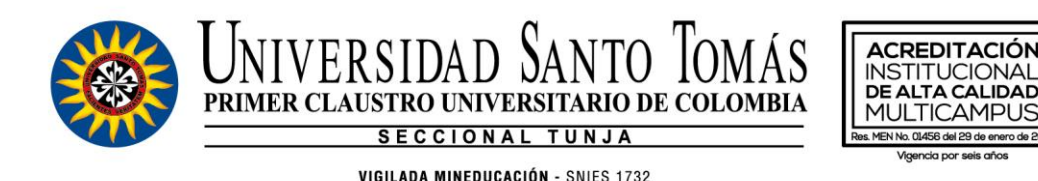

*Nota:* Recuerde que le llegará notificación de cada solicitud que Usted haga al correo electrónico registrado, y tan pronto el asesor de respuesta a su solicitud también será notificado a través del portal y el correo electrónico. Debe estar pendiente de estos medios de comunicación durante el trámite de su solicitud, por cuanto de requerirse algún documento adicional, será comunicado por este medio.

Cualquier inquietud se puede comunicar con el Departamento de Sindicatura al teléfono 317 643 45 39

# 4. Inscripción de materias

Se realiza por Internet en la fecha y hora asignada. Para estudiantes de homologación o casos especiales que el estudiante no lo pueda realizar directamente, se debe tramitar a través de las Secretarías de División (comunicarse directamente a través de los correos electrónicos).

Debe ingresar por internet al SAC para realizar su matrícula en la fecha y hora asignada, en el caso de no ser posible, puede hacerlo en el mismo día asignado después de las 10:00 p.m. hasta las 6:00 a.m.

Consulte la fecha y hora asignada para ingresar a realizar la matrícula en el SAC por internet en el enlace <u>http://liquidador.usta.edu.co/</u> e ingrese el número de identificación, aquí también encontrará la información relevante a las materias posibles a matricular.

En caso de tener algún inconveniente se debe comunicar por correo electrónico a la Secretaría de División correspondiente a su Facultad para solucionar su caso.

# Mayores informes: Oficina de Registro y Control:

Ing. Angélica Salazar Madrigal Lic. Leidy Rodríguez Pulido Aux. Sandra Patricia Murcia dir.registro@ustatunja.edu.co ing.registro@ustatunja.edu.co aux.registro@ustatunja.edu.co

Nit. 860.012.357-6

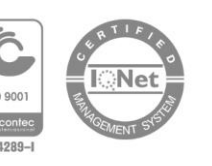

18

NIT. 860.012.357-6

Tunja - Boyacá Campus Centro Histórico: Cll. 19 n.º 11 - 64 - Campus Avenida Universitaria: Av. Universitaria Cll. 48 n.º 1 - 235 este Campus Casa Tomasina: Cra. 9 n.º 21 - 20 - USTA Librería: Centro Comercial Unicentro Tunja - Local 1 - 106 PBX: (57 8) 744 0404

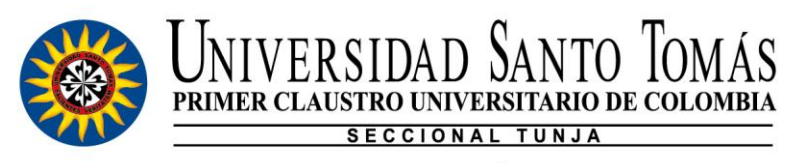

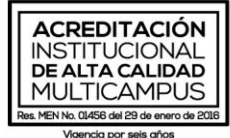

19

VIGILADA MINEDUCACIÓN - SNIES 1732

# **PROGRAMACIÓN PARA PROCESO DE INSCRIPCIÓN DE MATERIAS**

| FACULTAD                                | FECHA INSCRIPCIÓN<br>DE MATERIAS |
|-----------------------------------------|----------------------------------|
| INGENIERÍA DE SISTEMAS                  | 06 de julio de 2020              |
| INGENIERÍA CIVIL                        | 06 de julio de 2020              |
| INGENIERÍA INDUSTRIAL                   | 06 de julio de 2020              |
| CULTURA FÍSICA, DEPORTE Y<br>RECREACIÓN | 06 de julio de 2020              |
| ARQUITECTURA                            | 07 de julio de 2020              |
| INGENIERÍA AMBIENTAL                    | 07 de julio de 2020              |
| INGENIERÍA MECÁNICA                     | 07 de julio de 2020              |
| INGENIERÍA ELECTRÓNICA                  | 08 de julio de 2020              |
| DERECHO                                 | 08 de julio de 2020              |
| CONTADURÍA PÚBLICA                      | 09 de julio de 2020              |
| ADMINISTRACIÓN DE EMPRESAS              | 09 de julio de 2020              |
| NEGOCIOS INTERNACIONALES                | 09 de julio de 2020              |

# 5. Fechas de pago matrícula

Los estudiantes que se acojan a las Becas deberán pagar en las fechas establecidas en la Circular 0123042020, emitida por Rectoría General

| Fecha máxima       | Fecha máxima       | Fecha máxima        |  |
|--------------------|--------------------|---------------------|--|
| aplicando          | aplicando          | para pago           |  |
| beca única del 25% | beca única del 20% | matricula ordinaria |  |
| 30/06/2020         | 17/07/2020         | 31/07/2020          |  |

Nit. 860.012.357-6

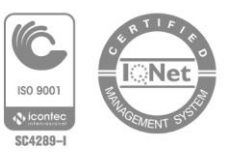

Tunja - Boyacá

Campus Centro Histórico: Cll. 19 n.º 11 - 64 · Campus Avenida Universitaria: Av. Universitaria Cll. 48 n.º 1 - 235 este Campus Casa Tomasina: Cra. 9 n.º 21 - 20 · USTA Librería: Centro Comercial Unicentro Tunja · Local 1 - 106 PBX: (57 8) 744 0404

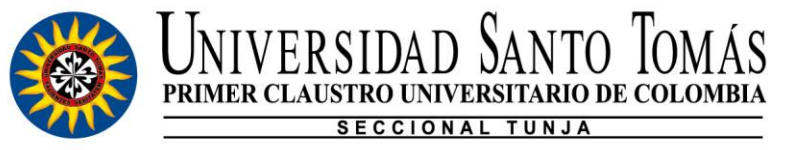

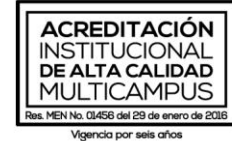

6. Cómo pagar la matrícula?

#### 6.1 Pagar matrícula sin salir de casa

Teniendo en cuenta las condiciones actuales de movilidad, la Universidad Santo Tomás ofrece las siguientes alternativas de pago sin salir de casa: la primera a través de pagos PSE y la segunda por transferencia electrónica, las cuales se explicarán a continuación.

# 6.1.1 Pagos En Línea PSE (solo para inscripciones, matrículas, cursos y diplomados)

Para realizar pagos en línea (con tarjeta débito o crédito), usted debe realizar los siguientes pasos:

- ✓ Ingresar a la página de la Universidad <u>www.ustatunja.edu.co</u>
- Ingreso al siguiente link: pagos en línea que encuentra en la parte inferior derecha del portal principal de la página de la Universidad

|   | SAC Sistema Académico      |
|---|----------------------------|
|   | Campus Virtual             |
|   | iEnglish                   |
|   | Convocatorias Laborales    |
|   | Correo Institucional       |
|   | Todos los Eventos          |
|   | Pagos en Línea             |
| , | Biblioteca CRAI            |
|   | VUAD Educación a Distancia |
| ✓ | Auxilios y Descuentos      |

✓ Por favor digite el número de identificación del estudiante:

Nit 860 012 357-6

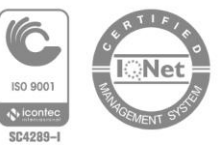

20

|   |   | UNIV<br>PRIMER C   | ERSIDAD<br>SLAUSTRO UNIVER<br>SECCIONAL<br>VIGILADA MINEDUCACIÓ | ANTO<br>SITARIO DE C<br>TUNJA<br>N - SNIES 1732 | OMÁ                             |                        | EDITACIÓN<br>TUCIONAL<br>TA CALIDAD<br>TICAMPUS<br>1456 del 29 de enero de 2016<br>Inda por seis años |         |       |
|---|---|--------------------|-----------------------------------------------------------------|-------------------------------------------------|---------------------------------|------------------------|----------------------------------------------------------------------------------------------------|---------|-------|
|   |   |                    | (                                                               | UNIVERSI                                        | DAD SANT                        | O TOMAS<br>de colombia |                                                                                                    |         |       |
|   |   |                    |                                                                 | Pagos<br>Número de identificacio                | en Línea                        | a                      |                                                                                                    |         |       |
|   |   |                    |                                                                 | ✓ No soy un rob                                 | ot reCAP1<br>Privacidad - Condi | TCHA                   |                                                                                                    |         |       |
|   |   |                    | $\checkmark$                                                    | E                                               | inviar                          |                        |                                                                                                    |         |       |
| ✓ |   |                    | cepto a pagar:                                                  | lt₀ valor con lt₀<br>iva                        | valor II<br>ive                 | num_recibo             | fecha_plazo ↓                                                                                         | Periodo | Sede  |
|   | 0 | 104963138707858130 | DERECHOS DE GRADO II<br>SEMESTRE                                | 618200                                          | 0                               | 858130                 | 24-OCT-17                                                                                             | 20172   | Tunja |

 Descargue el soporte generado en el sistema y envíelo a la facultad para legalizar su matrícula.

# 6.1.2 A través de trasferencia electrónica (para todo concepto)

Puede realizar transferencia electrónica a una de las siguientes cuentas bancarias a nombre de la Universidad Santo Tomás, NIT 860.012.357-6, así:

DAVIVIENDA AHORROS 371-15331-3

#### **BANCO POPULAR**

Ο

AHORROS 220-25006607-3

Una vez realizada la transferencia por favor enviar el soporte correspondiente al correo aux2.sindicatura@ustatunja.edu.co para validar su pago

Nit. 860.012.357-6

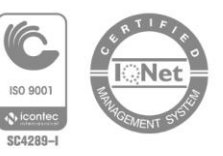

Tunja - Boyacá

Campus Centro Histórico: Cll. 19 n.º 11 - 64 - Campus Avenida Universitaria: Av. Universitaria Cll. 48 n.º 1 - 235 este Campus Casa Tomasina: Cra. 9 n.º 21 - 20 - USTA Librería: Centro Comercial Unicentro Tunja - Local 1 - 106 PBX: (57 8) 744 0404

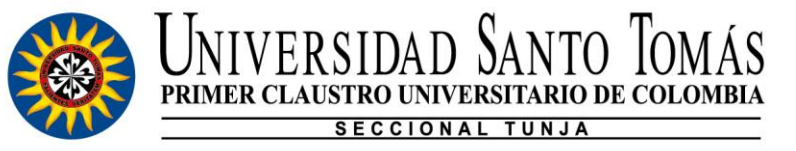

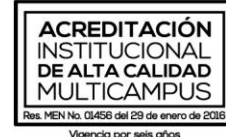

22

#### 6.1 Pagar en bancos autorizados

Verificar el recibo de pago de la matrícula donde se indica el nombre del banco en el cual puede registrar su pago, por lo general es Davivienda, Banco popular, Banco caja social. Solo debe presentar el recibo en el banco para proceder con el pago.

# 6.2 Pagar en corresponsales bancarios Banco caja social

A partir de la fecha usted cuenta con la red de servicios del banco caja social a través de los corresponsales bancarios en 20 municipios de Boyacá y en varias ciudades a nivel nacional. Lo puede realizar presentando el recibo de pago de la matrícula o consignando en la cuenta de ahorros No. 240-34588718 Banco caja social, indicando el número de documento de identidad del estudiante.

Si desea conocer la dirección y datos específicos del corresponsal bancario en el municipio donde reside por favor comunicarse con el Departamento de Sindicatura al teléfono 31764345 39.

# 7. Opciones financiación de la matrícula

# 7.1 Convenios con instituciones financieras

La Universidad Santo Tomás tiene convenidos para financiación de los estudios con las siguientes instituciones financieras, con las cuales se puede comunicar en los siguientes correos o números telefónicos:

| Fincomercio     | Ronald Lozano                     |  |
|-----------------|-----------------------------------|--|
|                 | 3209181505                        |  |
|                 | jospin@fincomercio.com            |  |
|                 | Fincoeducartunja@fincomercio.com  |  |
| Banco Pichincha | Juan David Vargas                 |  |
|                 | 3114892698                        |  |
|                 | juan.vargap@pichincha.com.co      |  |
| Comultrasan     | Yessica Liliana Fandiño           |  |
|                 | 3228507283                        |  |
|                 | 3142453040                        |  |
| Bancolombia     | Tatiana Alejandra Amaya           |  |
|                 | Cel: 3132572129                   |  |
|                 | Correo: tamaya@bancolombia.com.co |  |
|                 |                                   |  |

Nit 860 012 357-6

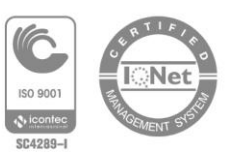

Tunia - Bovacá

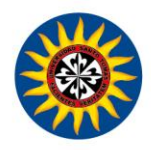

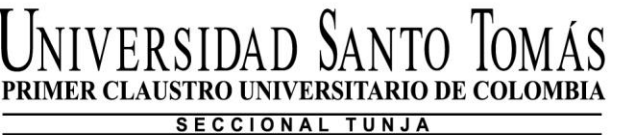

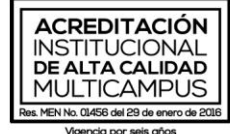

23

VIGILADA MINEDUCACIÓN - SNIES 1732

| Davivienda    | Ana Maria Casteblanco      |  |
|---------------|----------------------------|--|
|               | 3012362683 3132618624      |  |
|               | aavellaneda@davivienda.com |  |
| Banco Bogotá  | Luz Mireya Becerra         |  |
|               | 3164151366                 |  |
|               | lumibeza@yahoo.es          |  |
| Banco Popular | Franchezca Morales         |  |
|               | 3212808185                 |  |
| Icetex        | www.icetex.gov.co          |  |

# 7.2 Crédito ICETEX

# 7.2.1 Adjudicación Créditos Nuevos

Para la solicitud de crédito ante el ICETEX por favor seguir los pasos que se indican a continuación:

Nit. 860.012.357-6

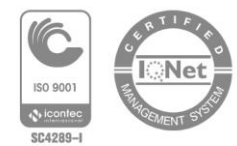

Tunja - Boyacá

Campus Centro Histórico: Cll. 19 n.º 11 - 64 - Campus Avenida Universitaria: Av. Universitaria Cll. 48 n.º 1 - 235 este Campus Casa Tomasina: Cra. 9 n.º 21 - 20 · USTA Librería: Centro Comercial Unicentro Tunja · Local 1 - 106 PBX: (57 8) 744 0404

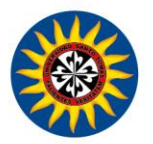

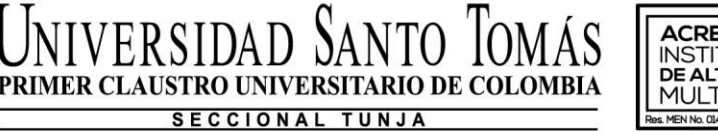

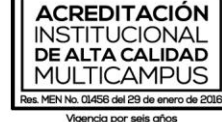

# Paso a paso Adjudicación de Crédito

Debes estár inscrito en un programa de educación superior

Este programa debe contar con reconocimiento oficial del Ministerio de Educación Nacional.

Ingresa a www.icetex.gov.co

Ingresa al portal web, sección Estudiante/Créditos Tú Eliges.

#### 3 Elige tu mejor opción

Ten en cuenta el valor de tu semestre y los gastos que puede significar tu carrera. Elige la línea de crédito que se ajuste a tus necesidades.

# 4 Preinscríbete

Ingresa a *www.icetex.gov.co*, haz clic en el banner TU PASIÓN TU FUTURO y diligencia el formulario. Te guiaremos en cada paso a seguir, debes estar pendiente a los correos que te enviará *ICETEX* 

# Solicita tu crédito

Ingresa a *www.icetex.gov.co*/sección Estudiante/ Créditos Tú Eliges, haz clic en el botón *Solicita tu crédito*. Convocatoria de créditos educativos 2020-2

#### Realiza el pago CIFIN

El CIFIN es el estudo financiero de tu deudor solidario. Con este pago podrás consultar si esta persona fue aprobada.

¿Qué pasa si tu deudor solidario no es aprobado?

Puedes presentar los documentos de un nuevo deudor solidario, ten en cuenta los plazos de la convocatoria.

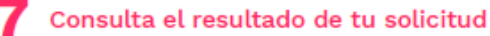

En el botón **Consulta de resultados** de la página web de ICETEX podrás visualizar el estado de solicitud de crédito.

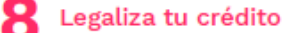

Debes estar pendiente de tu correo electrónico. *ICETEX* te enviará las instrucciones para que legalices tu crédito y firmes digitalmente el pagaré.

¡Ya puedes hacer de tu pasión tu futuro!

# 7.2.2 Renovación De Crédito

El proceso de renovación de crédito de ICETEX para el periodo académico 2020-2, se realizará a través del correo electrónico, por lo que deberá tener en cuenta lo siguiente:

Enviar en orden los siguientes documentos:

- ✓ Formulario de crédito
- ✓ Histórico de Notas (SAC)
- Actualización de Datos descargados de la página del ICETEX
- Recibo de pago de matrícula (polígrafo)

Nit. 860.012.357-6

Tunja - Boyacá

Campus Centro Histórico: Cll. 19 n.º 11 - 64 - Campus Avenida Universitaria: Av. Universitaria Cll. 48 n.º 1 - 235 este Campus Casa Tomasina: Cra. 9 n.º 21 - 20 - USTA Librería: Centro Comercial Unicentro Tunja - Local 1 - 106 PBX: (57 8) 744 0404

www.ustatunja.edu.co

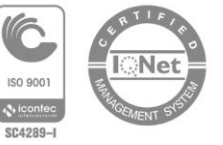

24

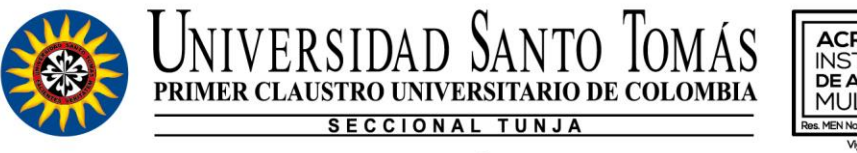

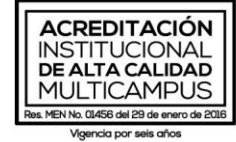

25

VIGILADA MINEDUCACIÓN - SNIES 1732

El formulario debe venir totalmente diligenciado y legible con todos los datos requeridos, de lo contrario será devuelto para su corrección

# Fecha límite para renovación del crédito ICETEX 17 de julio 2020

Para descargar el formulario de crédito y obtener mayor información de renovación de créditos ICETEX con la USTA, ingrese al siguiente enlace: <u>https://www.ustatunja.edu.co/creditos-sindicatura-u</u>

Los siguientes correos electrónicos están dispuestos para recibir los documentos; por favor tener en cuenta la Facultad a la que está adscrito para que envié los documentos al correo adecuado, en asunto escribir RENOVACIÓN ICETEX:

| NOMBRE DEL<br>FUNCIONARIO | PROGRAMA<br>ACADÉMICO     | CORREO ELECTRÓNICO                 |  |  |
|---------------------------|---------------------------|------------------------------------|--|--|
|                           | Derecho                   |                                    |  |  |
|                           | Ingeniería Civil          | auxa sindicatura@ustatunia.odu.co. |  |  |
| Ángela Jerez Páez         | Ingeniería Industrial     |                                    |  |  |
| Aligeia Jelez I aez       | Cultura Física, Deporte y |                                    |  |  |
|                           | Recreación                |                                    |  |  |
|                           | Posgrados                 |                                    |  |  |
|                           | Ingeniería de Sistemas    |                                    |  |  |
|                           | Ingeniería Electrónica    |                                    |  |  |
| Víctor Forero Torres      | Contaduría Pública        | aux2 sindicatura@ustatunia.odu.co  |  |  |
| Victor i breio rorres     | Administración de         |                                    |  |  |
|                           | Empresas                  | -                                  |  |  |
|                           | Negocios Internacionales  |                                    |  |  |
|                           | Arquitectura              | prof.sindcatura@ustatunja.edu.co   |  |  |
| Yaneth Abril Sierra       | Ingeniería Ambiental      |                                    |  |  |
|                           | Ingeniería Mecánica       |                                    |  |  |

# 7.3 Crédito directo con la Universidad

Quien pague al menos el 50% del total de la matrícula antes del 31 de julio, podrá acceder a una financiación sin intereses, (debidamente documentada) del otro 50% hasta pago final antes del término del semestre.

Esta opción excluye lo estipulado en el numeral 1: "BECAS PARA EL SEGUNDO SEMESTRE 2020".

Nit. 860.012.357-6

Tunja - Boyacá

Campus Centro Histórico: Cll. 19 n.º 11 - 64 - Campus Avenida Universitaria: Av. Universitaria Cll. 48 n.º 1 - 235 este Campus Casa Tomasina: Cra. 9 n.º 21 - 20 - USTA Librería: Centro Comercial Unicentro Tunja - Local 1 - 106 PBX: (57 8) 744 0404

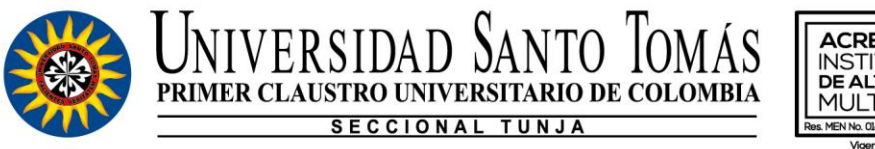

ACREDITACIÓN INSTITUCIONAL DE ALTA CALIDAD MULTICAMPUS Rex No. 0.4556 del 29 de entro de 2016 Vigencia por seis años

Para realizar la solicitud de crédito directo con la Universidad se requiere codeudor que no se encuentre reportado en centrales de riesgo y anexar los siguientes documentos:

1. Diligenciar formulario de solicitud el cual debe estar totalmente diligenciado, legible todos los datos requeridos de lo contrario será devuelta para su corrección.

2. Firmar pagare por parte del estudiante y codeudor con huellas, la parte inicial se deja en blanco.

**3.** *Firmar c*arta de instrucciones por parte del estudiante y codeudor, la parte inicial se deja en blanco. Debe autenticarte esta hoja ante la notaria.

4. Diligenciar y firmar la autorización para consulta y reporte a centrales de Riesgo.

5. Constituir pólizas de acuerdo con lo publicado en la página de la Universidad para créditos directos.

Enviar al correo electrónico prof.sindicatura@ustatunja.edu.co los documentos anteriores junto con los descritos en el formulario, los cuales se deben enviar en una carpeta con el nombre del estudiante y organizada de la siguiente manera:

• Primer PDF la autorización para consulta y reporte a centrales de Riesgo firmada y nombrada así (A cc del estudiante)

Segundo PDF requisitos del codeudor y del estudiante incluido polígrafo nombrar el archivo así (**D** c.c del estudiante)

• Tercer PDF pagare y la carta de Instrucciones nombrar así . (P c.c del estudiante)

Cuarto PDF formulario de crédito. (S c.c del estudiante)

Ejemplo:

PEREZ BUITRAGO JAIRO

- 🔊 A1049630210
- D1049630210
- 🔊 P1049630210
- 🔊 S1049630210

Nit. 860.012.357-6 Tunia - Bovacá

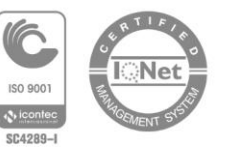

VIGILADA MINEDUCACIÓN - SNIES 1732

Campus Centro Histórico: Cll. 19 n.º 11 - 64 · Campus Avenida Universitaria: Av. Universitaria Cll. 48 n.º 1 - 235 este Campus Casa Tomasina: Cra. 9 n.º 21 - 20 · USTA Librería: Centro Comercial Unicentro Tunja · Local 1 - 106

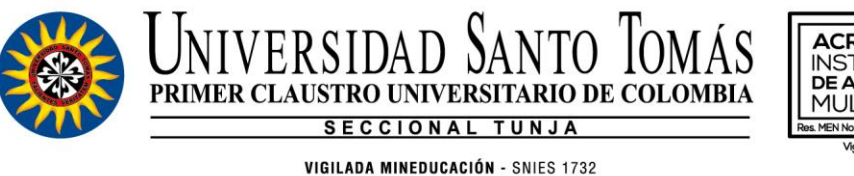

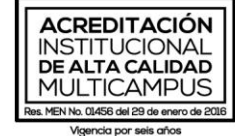

- 8. Inicio de clases, adición de materias y otras disposiciones
- ✓ El inicio de clases es el día 03 de agosto de 2020. No olvide que los docentes permitirán el ingreso al aula únicamente a los estudiantes que se encuentran registrados en listas de asistencia definitivas; en caso contrario deben acercarse a la Oficina de Registro y Control para ser informados de su situación académica administrativa. Recuerde que si obtiene crédito con otras entidades o efectúa el pago de la matrícula mediante un comprobante diferente al recibo de matrícula (polígrafo) debe llevar el soporte respectivo a la oficina de Sindicatura en el momento del desembolso y/o antes de la fecha establecido para el inicio de clases.
- Las adiciones de asignaturas, se realizarán únicamente del 03 al 14 de agosto de 2020 en la oficina de Registro y Control, con la aprobación de la Secretaría de División correspondiente, fecha de pago ordinario el 21 de agosto de 2020.
- ✓ Las cancelaciones de semestre y de asignaturas que ameriten devolución de dinero deben ser debidamente aprobadas en primera instancia por la Secretaría de División, las cuales se realizarán hasta el día 14 de agosto de 2020.
- A partir del día 18 de agosto de 2020 solo podrán recibir los servicios académicos que presta la Universidad aquellos estudiantes que han formalizado su contrato de matrícula para el primer periodo académico del 2020.
- ✓ El día 30 de septiembre de 2020 se eliminarán los polígrafos que hayan sido emitidos para matrícula del 2020-2 y que hasta esa fecha no tengan el pago debidamente registrado.

Cualquier inquietud se puede comunicar con el Departamento de Sindicatura al teléfono 317 643 45 39

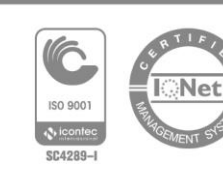

Nit. 860.012.357-6

Tunja - Boyacá

Campus Centro Histórico: Cll. 19 n.º 11 - 64 - Campus Avenida Universitaria: Av. Universitaria Cll. 48 n.º 1 - 235 este Campus Casa Tomasina: Cra. 9 n.º 21 - 20 - USTA Librería: Centro Comercial Unicentro Tunja - Local 1 - 106 PBX: (57 8) 744 0404